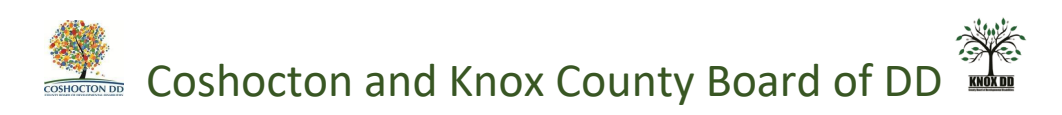

## Instructions for Billing:

-Go to dodd.ohio.gov.

|                                                    | Click on pe                                      | Click on person. Hit enter:    |                          |                           |                                      |
|----------------------------------------------------|--------------------------------------------------|--------------------------------|--------------------------|---------------------------|--------------------------------------|
|                                                    |                                                  |                                |                          | An Offic                  | ial Site of <mark>Ohio</mark> .gov 🛇 |
| Department of<br>Developmental Disabilities        | PORTING SUPPORTING<br>OU & PROVIDERS<br>R FAMILY | SUPPORTING<br>COUNTY<br>BOARDS | DODD<br>FORMS &<br>RULES | WHAT IS DODD?<br>ABOUT US | ⑦ Q ≜                                |
| DODD Annou<br>New Budget<br>On July 18, 2019, Ohio | nces<br>Governor Mike                            | N                              | ?                        |                           |                                      |

|                                                                    | Enter your username and password                                                                                                 |                                                          |        |  |
|--------------------------------------------------------------------|----------------------------------------------------------------------------------------------------|----------------------------------------------------------|--------|--|
|                                                                    |                                                                                                    |                                                          |        |  |
| ⊖OH ID                                                             |                                                                                                    |                                                          |        |  |
|                                                                    |                                                                                                    |                                                          |        |  |
| Please login<br>your OH ID<br>Please click<br>OH ID Acco<br>Create | to access the Ohio ID Portal using<br>Account.<br>the link below to create your<br>unt in a few simple steps.<br>• New Account > | Password<br>Lusername:<br>Password<br>Lusername/password | D<br>@ |  |

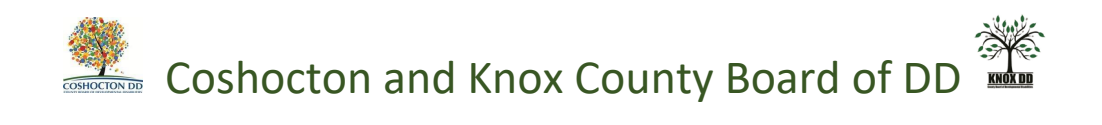

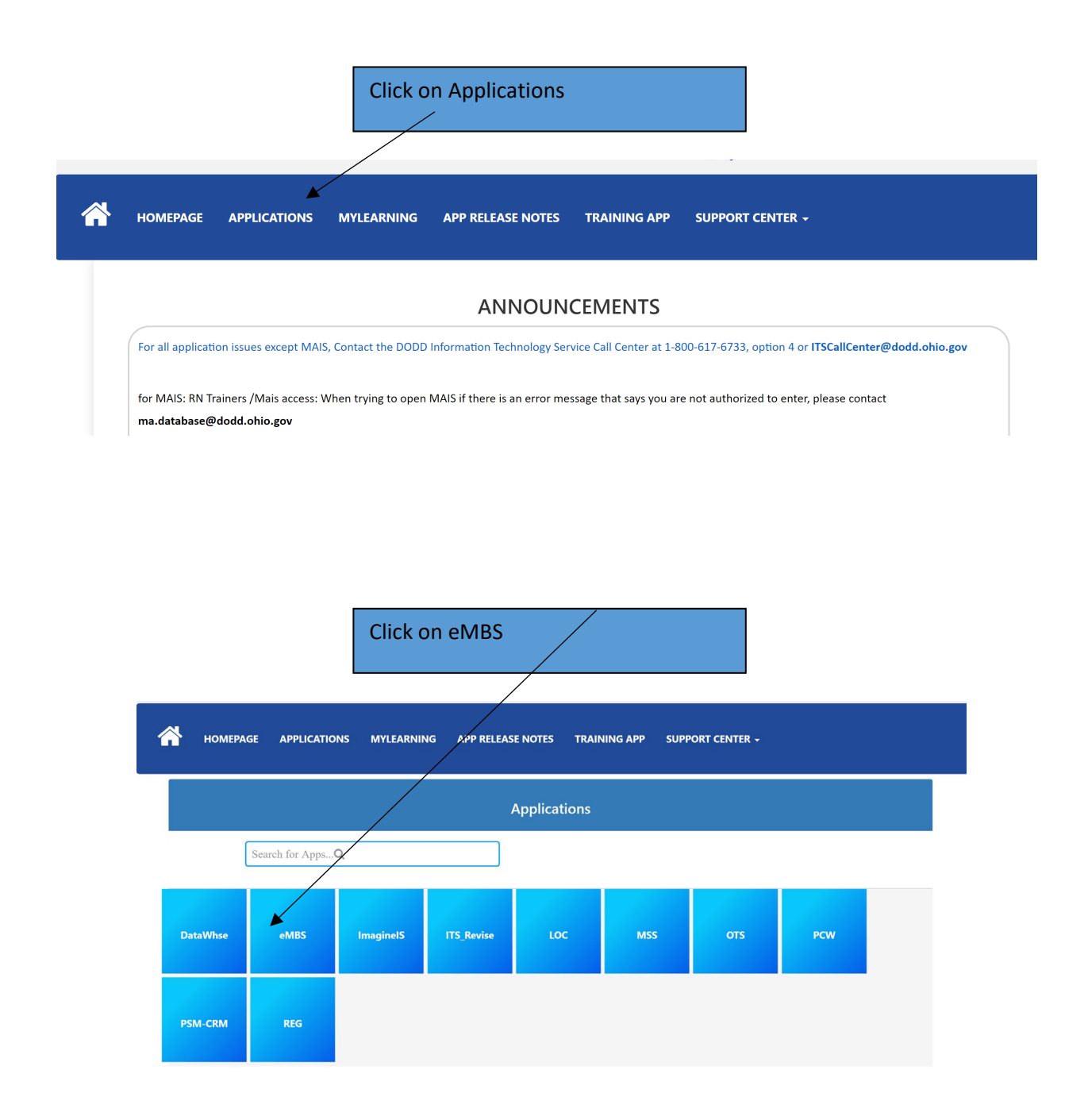

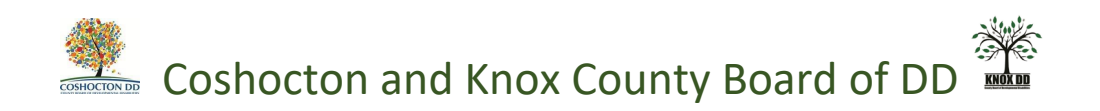

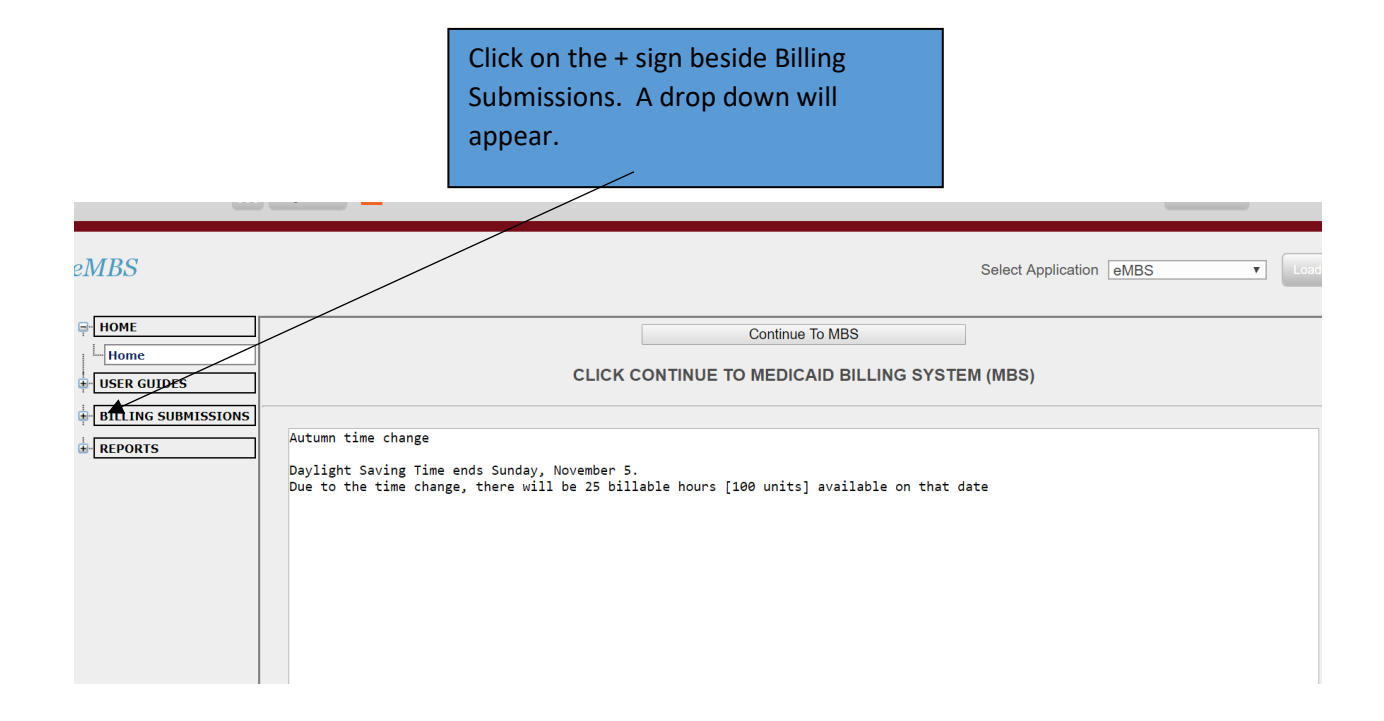

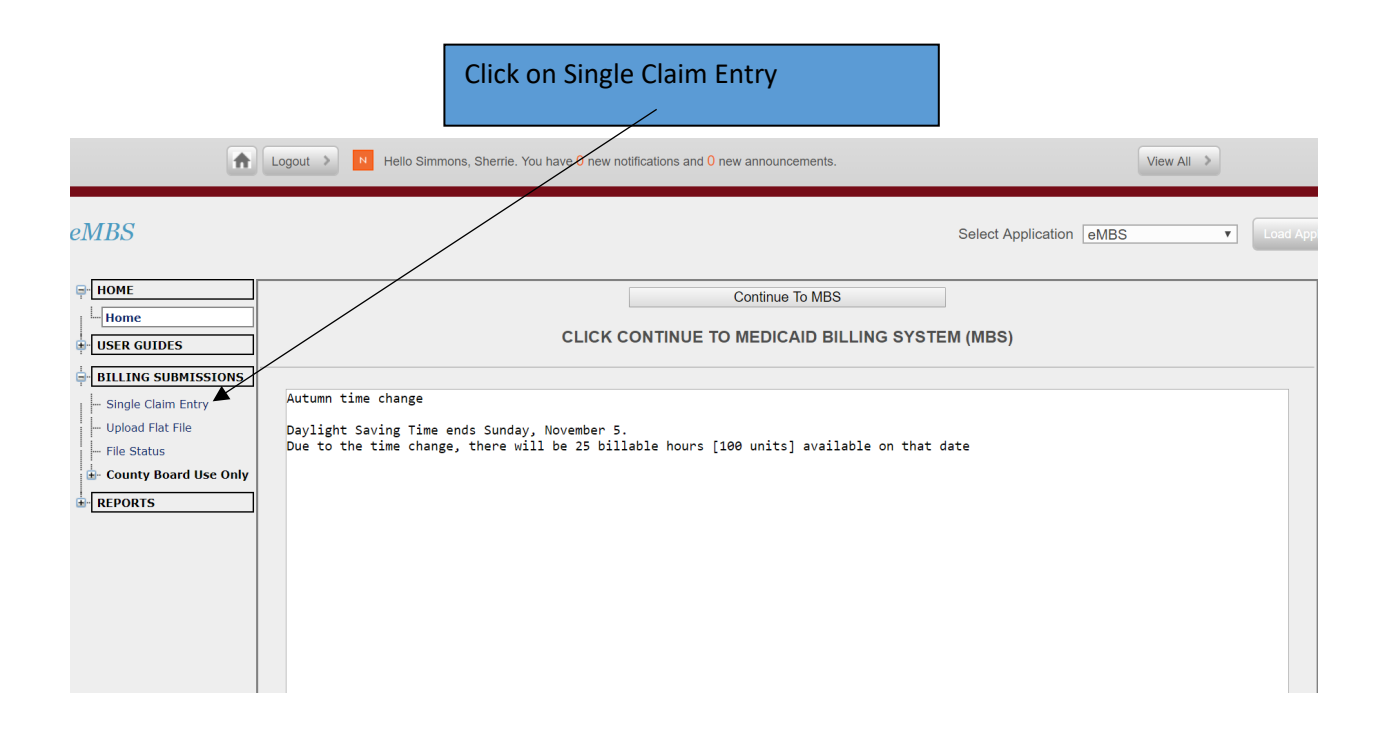

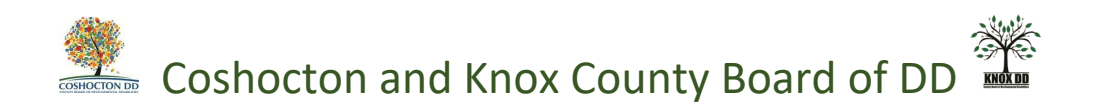

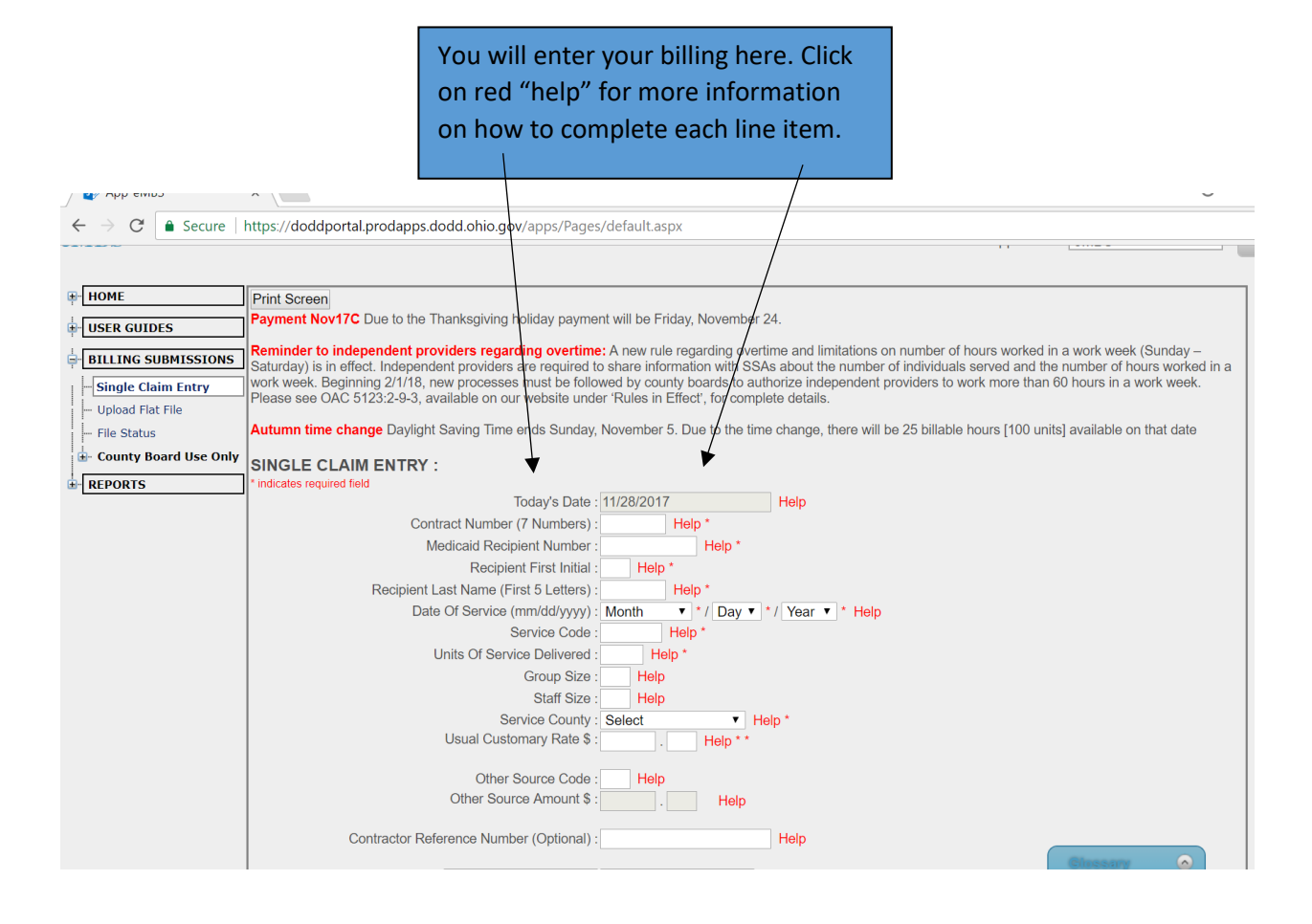

Each day, individual and service is billed separately. Once you hit submit claim, a green message will appear at the top of the screen to let you know your claim was successfully submitted.

If something was missing, it will not let you submit the claim.

Ensure you are filling out the information accurately so your claim does not error during processing. Hint: To navigate to each row, you can either use your mouse OR you can hit the Tab key on the keyboard. If you do use the Tab key to navigate, it only moves one box at a time, so make sure you are typing in the correct box.

## Wednesday at Noon is the cut off each week for billing entries.